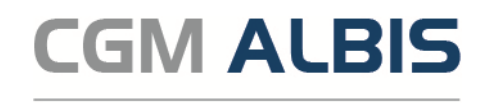

## Einspielanleitung Version CGM ALBIS Q3/2022 (22.30)

Arztinformationssystem

|   | Die Installation dieses Updates setzt mindestens die erfolgreiche Installation der Version Q2/2022<br>(22.20.076) voraus. Überprüfen Sie dies über das Menü? und den Unterpunkt Über                                                                                                    | 0 |
|---|----------------------------------------------------------------------------------------------------|---|
| I | Bitte berücksichtigen Sie, dass der Einspielvorgang und die damit in Zusammenhang stehenden Konvertierungen<br>und Aktualisierungen je nach Datenumfang und Rechnerkapazität einige Zeit in Anspruch nehmen können.<br>Wir empfehlen Ihnen daher, das Update nur außerhalb bzw. am Ende der Sprechzeiten einzuspielen.                                                                                     | I |
| + | Führen Sie vor dem Einspielen des Updates unbedingt eine Datensicherung durch, die Sie<br>über einen längeren Zeitraum aufbewahren.                                                                                                    | 0 |
|   | Bevor Sie das Update einspielen, beenden Sie bitte CGM ALBIS, ifap praxisCENTER und den CGM LIFE CLIENT an allen<br>Arbeitsplätzen, da während des Updates an keinem Arbeitsplatz CGM ALBIS, ifap praxisCENTER und der CGM LIFE<br>CLIENT gestartet sein darf.                                                                                                    |   |
| + | ifap praxisCENTER beenden Sie, indem Sie mit der rechten Maustaste auf das entsprechende Symbol in der Taskleiste<br>klicken. Wählen Sie im Kontextmenü den Befehl Beenden.                                                                                                    | 0 |
|   | Den CGM LIFE CLIENT beenden Sie, indem Sie mit der rechten Maustaste auf das Symbol <sup>×</sup> in der<br>Taskleiste klicken. Wählen Sie im Kontextmenü den Befehl Beenden.<br>Falls Sie CGM LIFE eSERVICES in Verbindung mit CGM PRAXISTIMER nutzen, schließen Sie bitte ebenfalls die<br>ptebooking.exe per rechtem Mausklick auf das Symbol win der Taskleiste.                                        |   |
| + | Nach dem Download öffnen Sie die Datei per Doppelklick, daraufhin startet die CGM ALBIS Updateinstallation.<br>Folgen Sie bitte den Anweisungen auf Ihrem Bildschirm.                                                                                                    | 0 |
| + | <b>WICHTIGER HINWEIS !!!</b><br>Es ist zwingend erforderlich, dass Sie sich vor dem ersten CGM ALBIS-Start mit einem Windows Benutzer anmelden,<br>der über Administratorenrechte verfügt. Bitte beachten Sie diese Notwendigkeit an allen Arbeitsplätzen! Sollten Sie<br>Fragen haben oder Unterstützung wünschen, wenden Sie sich bitte an Ihren zuständigen CGM ALBIS Vertriebs- und<br>Servicepartner. | 0 |
| + | Bei dem ersten <b>Programmstart</b> nach der Installation werden die Datenbanken neu aufgebaut (konvertiert).<br><u>Bitte starten Sie CGM ALBIS währenddessen an keinem anderen Arbeitsplatz!</u>                                                                                                    | 0 |
| + | Nach den Datenbankkonvertierungen wird automatisch die Aktualisierung weiterer lokaler Komponenten gestartet.<br>Bitte warten Sie, bis die Installation beendet ist und beginnen anschließend mit dem nächsten Schritt.                                                                                                    | 0 |
| + | Die Updateinstallation ist abgeschlossen, wenn der Dialog CGM ALBIS - Login erscheint.                                                                                                    | 0 |
| + | Informieren Sie Ihre Mitarbeiter rechtzeitig über die Änderungen!                                                                                                    | 0 |